## İNTİBAK BAŞVURU İŞLEMLERİ

Değerli Öğrencimiz,

İntibak (Ders Saydırma) başvurusu yapmak için Öğrenci Bilgi Sisteminize (OBS) giriş yaparak;

1) "İntibak Başvuru" menüsüne girmeniz gerekmektedir.

| Lokman Hekim Üniversitesi |   |
|---------------------------|---|
| Öğrenci Bilgi Sistemi     |   |
| 📰 Genel İşlemler          | > |
| d Ders ve Dönem İşlemleri | > |
| 🕼 Form İşlemleri          | > |
| 🖉 İntibak Başvuru         | • |
| 🗆 İntibak Başvuru         |   |
| 🚓 YÖKSİS İşlemleri        | > |
| 💵 Hazırlık İşlemleri      | > |
| 🗗 Başvuru İşlemleri       | > |
| 🖹 Kullanıcı İşlemleri     | > |
|                           |   |
|                           |   |

2) Bu menüde "Açıklamalar" bölümünde; aşağıda bulunan "Kaydet ve İlerle" tuşuna basmanız gerekmektedir.

| Başvuru İşlemleri                                      | 2 E >                                                                            |
|--------------------------------------------------------|----------------------------------------------------------------------------------|
| Başvuru Durumu<br>Başvuru Onaya Gönderildi             | 2023-2024 Güz Yarıyılı İntibak ve Muafiyet Başvurusu/Yatay Geçiş                 |
| 🖘 Açıklamalar                                          | Genel Açıklamalar<br>Başvuru Tarih Aralığı : 31.08.2023 13:43 - 30.09.2023 23:59 |
| स्री Başvuru İlanı<br>🏛 Eğitim Bilgileri<br>🕒 Belgeler | İlan Tarihi : 03.10.2023 23:59                                                   |
| 🕼 Ders Bilgileri                                       |                                                                                  |
| Başvuru Tarihi 18.08.2023                              | 🛛 Kaydet ve İlerle Devam Etmek için "Kaydet ve İlerle" Butonunu Tıklayınız       |

3) "Başvuru İlan" bölümünde; aşağıda bulunan "Kaydet ve İlerle" tuşuna basmanız gerekmektedir.

| Başvuru İşlemleri                          |                                                                  | C 🗆 🗙 |
|--------------------------------------------|------------------------------------------------------------------|-------|
| Başvuru Durumu<br>Başvuru Onaya Gönderildi | 2023-2024 Güz Yarıyılı İntibak ve Muafiyet Başvurusu/Yatay Geçiş |       |
| 🖏 Açıklamalar                              | Başvurulan Programa ait İlan Metni Yok                           |       |
| 🛱 Başvuru İlanı                            |                                                                  |       |
| 盒 Eğitim Bilgileri                         |                                                                  |       |
| 🖻 Belgeler                                 |                                                                  |       |
| 🖽 Ders Bilgileri                           |                                                                  |       |
|                                            |                                                                  |       |
|                                            |                                                                  |       |
|                                            |                                                                  |       |
|                                            |                                                                  |       |
|                                            |                                                                  |       |
|                                            |                                                                  |       |

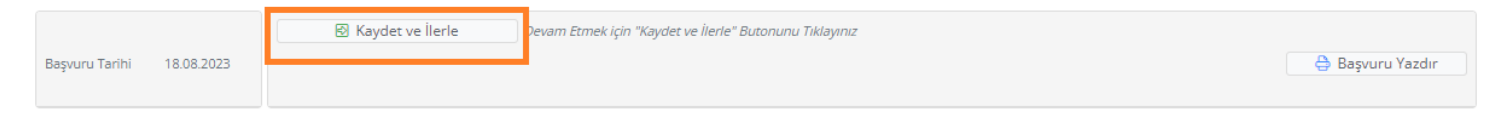

4) "Eğitim Bilgileri" bölümünde; eğitim bilginizi "YÖKSİS'ten Ekle" tuşuna basarak, intibak başvurusunda bulunacağınız dersleri aldığınız üniversiteyi seçmeniz gerekmektedir. Eğitim bilginizi ekledikten sonra aşağıda bulunan "Kaydet ve İlerle" tuşuna basmanız gerekmektedir.

## Önemli Not: İntibak/muafiyet başvurusunda bulunacağınız dersi aldığınız üniversiteyi seçiniz!

| Başvuru İşlemleri                          |                                                                              | 28 ×        |
|--------------------------------------------|------------------------------------------------------------------------------|-------------|
| Başvuru Durumu<br>Başvuru Onaya Gönderildi | 2023-2024 Güz Yarıyılı İntibak ve Muafiyet Başvurusu/Yatay Geçiş             |             |
| न्द्र Açıklamalar                          | Dersin Alındığı Üniversite Bilgileri 🕑 YÖKSİS ten Ekle 1                     |             |
| न्द्री Başvuru İlanı                       | Y.K.Y: YÖKSİS te kaydım yok, Y.S: YÖKSİS ten sorgulandı                      |             |
| 盒 Eğitim Bilgileri                         |                                                                              |             |
| 🖉 Belgeler                                 |                                                                              |             |
| 🕅 Ders Bilgileri                           |                                                                              |             |
|                                            |                                                                              |             |
| 2                                          | Kaydet ve İlerle     Devam Etmek için "Kaydet ve İlerle" Butonunu Tiklayınız |             |
| Başvuru Tarihi 18.08.2023                  | Base                                                                         | yuru Yazdır |

5) "Belgeler" bölümünde; İntibak başvurusu yapmak istediğiniz dersleri aldığınız üniversitenin Transkript, Ders İçeriklerini ve internet sitemizden alçağınız Başvuru Dilekçesini yüklemeniz gerekmektedir. Sisteme belge yükleme işlemi için "Dosya Seç" tuşuna basarak bilgisayarınızdan belgenizi seçmeniz ve "Yükle ve Kaydet" tuşuna basmanız gerekmektedir. "Yükle ve Kaydet" tuşuna bastıktan sonra yüklediğiniz belge "Eklenen Belgeler" alanında yer alacaktır. Zorunlu olan üç belgeyi de yükledikten sonra "Kaydet ve İlerle" tuşuna basmanız gerekmektedir.

| Başvuru İşlemleri                                            |                                                                                                    | C 🗆 🔀                                              |  |  |
|--------------------------------------------------------------|----------------------------------------------------------------------------------------------------|----------------------------------------------------|--|--|
| Başvuru Durumu<br>Başvuru Onaya Gönderildi                   | 2023-2024 Güz Yarıyılı İntibak ve Muafiyet Başvurusu/Yatay Geçiş                                                                           |                                                    |  |  |
| ्री Açıklamalar<br>द्वरी Başvuru İlanı<br>ஊ Eğitim Bilgileri | Belgeler       Belge Tipi       Lütfen Yüklemek İstediğiniz Belgeyi Seçiniz       Belge Tarihi       Belge Yükle       1   Dosya seçilmedi |                                                    |  |  |
| 🖉 Belgeler                                                   | Sadece .pdf uzantil dosyalar yüklenebilir. 2                                                                                               |                                                    |  |  |
|                                                              | Ders İçerikleri<br>Transkript<br>Başvuru Dilekçesi                                                                                         | C     Göster       C     Göster       C     Göster |  |  |
|                                                              |                                                                                                    |                                                    |  |  |
| Bəşvuru Tərihi 18.08.2023                                    | 3 🐵 Kaydet ve İlerle Devam Etmek için "Kaydet ve İlerle" Butonunu Tıklayınız                                                               | 👌 Başvuru Yazdır                                   |  |  |

6) "Ders Bilgileri" bölümünde; İntibak başvurusu yapmak istediğiniz derslerin bilgilerini girmeniz gerekmektedir. "Ders Ekle" tuşuna bastığınızda "İntibak Dersi Seçim Ekranı" karşınıza gelecektir.

| Başvuru İşlemleri        | $\mathcal{G} \Box \overset{\sim}{\sim}$                                                                                                    |
|--------------------------|----------------------------------------------------------------------------------------------------|
| Başvuru Durumu           | 2023-2024 Güz Yarıyılı İntibak ve Muafiyet Başvurusu/Yatay Geçiş                                                                                                    |
| Başvuru Onaya Gönderildi |                                                                                                    |
|                          | İntibak Talep Edilen Dersler 🔄 🕑 Ders Ekle                                                                                                    |
| 🥽 Açıklamalar            | (1) İntibak yapılmasını istediğiniz dersleri, "Ders Ekle" butonuna basarak ekleyebilirsiniz. Yerleştiğiniz program için online kayıt yaptığınızda intibak başvurunuz otomatik oluşturulacaktır ve intibak |
| 🖼 Başvuru İlanı          | komisyonu tarafından değerlendirilecektir.                                                                                                    |
| 🟦 Eğitim Bilgileri       | Henüz Ders Eklemediniz. "Ekle" butonu ile intibak derslerinizi ekleyebilirsiniz                                                                                                    |
| 🖪 Belgeler               |                                                                                                    |
| Ders Bilgileri           |                                                                                                    |
|                          |                                                                                                    |
|                          |                                                                                                    |

|                |            | Kaydet ve llerle | Devam Etmek için "Kaydet ve İlerle" Butonunu Tıklayınız |
|----------------|------------|------------------|---------------------------------------------------------|
| Başvuru Tarihi | 18.08.2023 |                  | 👌 Başvuru Yazdır                                        |
|                |            |                  |                                                         |
|                |            |                  |                                                         |

7) "İntibak Dersi Seçim Ekranı"nda intibak başvurusu yapmak istediğiniz derslerin kredi, AKTS, harf notu gibi bilgileri eksiksiz ve doğru girmeniz gerekmektedir. Tüm bilgileri doldurduktan sonra 1 numara ile işaretlenmiş kaydet tuşuna ardından da 2 numara ile işaretlenmiş "Kaydet ve İlerle" tuşuna basmanız gerekmektedir.

| Başvuru İşlemleri                          | S E                                                                                                    | × |
|--------------------------------------------|----------------------------------------------------------------------------------------------------|---|
| Başvuru Durumu<br>Başvuru Onaya Gönderildi | 2023-2024 Güz Yarıyılı İntibak ve Muafiyet Başvurusu/Yatay Geçiş                                                                                                    |   |
| <ul> <li></li></ul>                        | Intibak Talep Edilen Dersier  Ders Ekle  Intibak yapılmax Intibak yapılmax |   |
| 2<br>Başvuru Tarihi 18.08.2023             | Kaydet ve İlerle     Devam Etmek için "Kaydet ve İlerle" Butonunu Tıklayınız     Başvuru Yazdır                                                                                                    |   |

## Önemli Not:

Ham Başarı Notu: ilgili dersten aldığınız notun 100'lük sistemdeki karşılığıdır.

Harf Katsayısı: ilgili dersten aldığınız notun 4'lük sistemdeki karşılığıdır.

İlgili dersten aldığınız not transkriptinizde sadece 100'lük sisteme göre yazıyorsa not baremine bakarak 4'lük sistemdeki karşılığını harf katsayısı bölümüne yazınız.

İlgili dersten aldığınız not transkriptinizde sadece 4'lük sisteme göre yazıyorsa not baremine bakarak 100'lük sistemdeki karşılığını ham başarı notu bölümüne yazınız.

Not baremi transkriptinizde bulunmaktadır. Transkriptinde not baremi bulunmayan öğrenciler geldikleri üniversite ile iletişime geçerek not baremine ulaşabilirler.